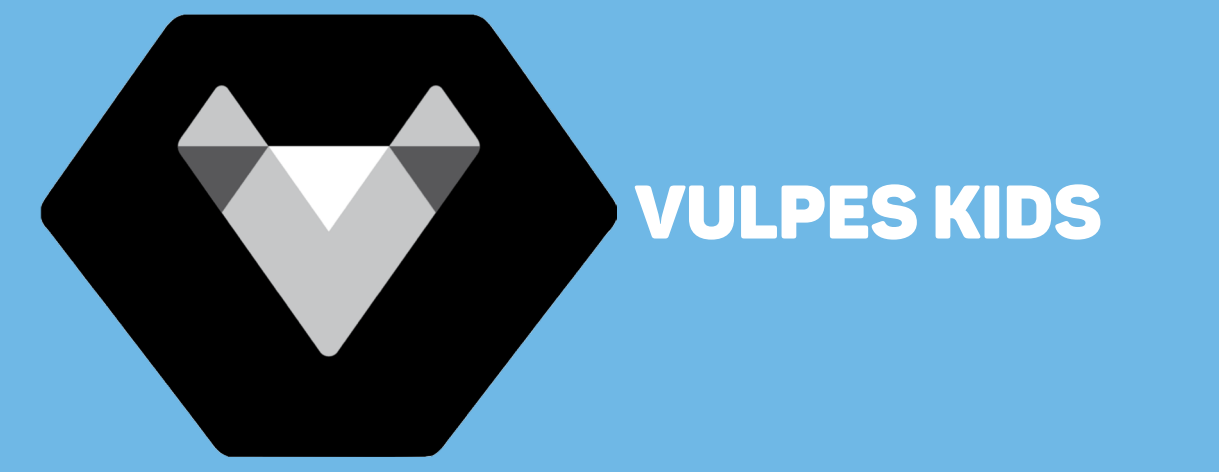

# MULTIFUNCTIONELE TABLET VOOR KINDEREN

HANDLEIDING

# INHOUD

| 1. Product uiterlijk       | 3   |
|----------------------------|-----|
| 2. Instellen van de tablet | 4-8 |
| 3. Service & Garantie      | 9   |

# **PRODUCT UITERLIJK**

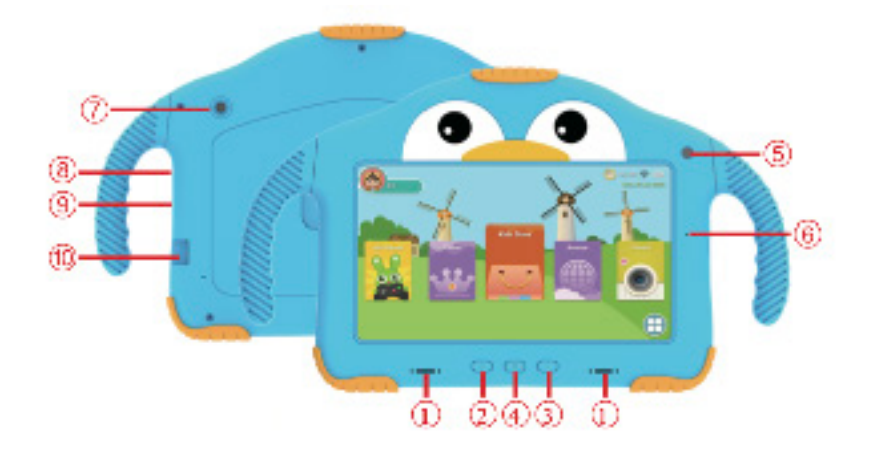

- 1. Speaker
- 2. Volume +
- 3. Volume –
- 4. Aan/Uit knop
- 5. Voor camera
- 6. Microfoon
- 7. Achter camera
- 8. Koptelefoon aansluitpoort
- 9. Type-C USB-oplaadpoort
- 10. TF Kaart slot

# **INSTELLEN VAN DE TABLET**

1. Druk gedurende 2-3 seconden op de aan/uit knop en dan krijg je dit scherm te zien:

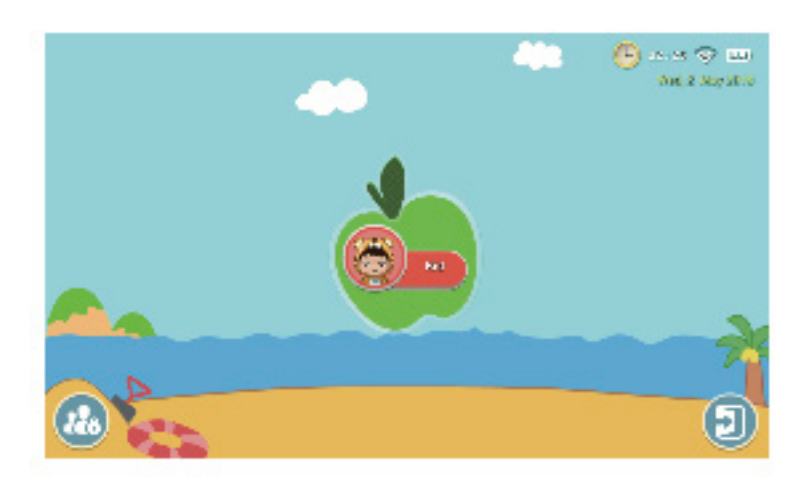

## Onder ouderlijk toezicht instellen:

De app op de tablet voor kinderen heet iWawa, installeer de app als volgt:

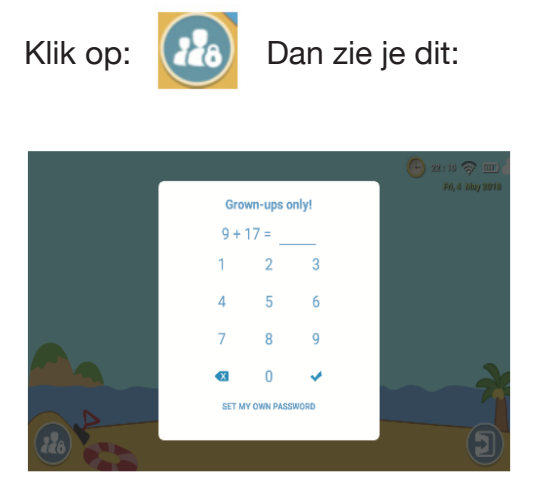

Nadat je het juiste antwoord hebt ingevuld, klik dan op: 🞺 🛛 om te beginnen met instellen.

Je moet de som iedere keer opnieuw oplossen wanneer je naar de ouderlijke toestemmingsinstellingen teruggaat. Je kan ook een wachtwoord instellen, deze gebruik je direct wanneer je er voor hebt gekozen om deze in te stellen.

Korte samenvatting van ouderlijke toepassingen:

|          | Kids store: Meer optionele apps voor kinderen voor gratis gebruik                                                        |
|----------|----------------------------------------------------------------------------------------------------|
|          | <b>Apps:</b> Instelling op gedownloade applicaties (Meldingen, Actief, verwijderen)                                      |
|          | Websites: Beperkt, Onbeperkt, Verboden, website toevoegen.                                                               |
| <b>=</b> | <b>Media content:</b> Kies of je kinderfoto's of openbare foto's, muziek of films wilt weergeven.                        |
|          | White list: Via de white list worden apps niet weergegeven bij de kinderinstellingen.                                    |
|          | Account: Maak/verwijder het ouderlijk account<br>/ voeg of bewerk een kinderaccount toe.                                 |
|          | <b>Tijdslimiet:</b> Hele week of een dag, beperkt, onbeperkt of verboden.                                                |
|          | <b>Statistieken:</b> Statistieken van gebruikte appli-<br>caties in een bepaalde tijd. (Laatste dag, week,<br>maand enz) |
| Ó.       | Instelling: Instellingen, Taal, Wi-Fi, statusbalk<br>uitschakelen, android instellingen, feedback/ app<br>update.        |

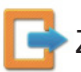

Zo verlaat je het iWawa startscherm van de tablet

# Introductie van kinderinstellingen

Wanneer je de ouderlijke toezichtinstellingen hebt ingesteld, klik je op scherm te zien:

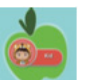

Dan krijg je dit

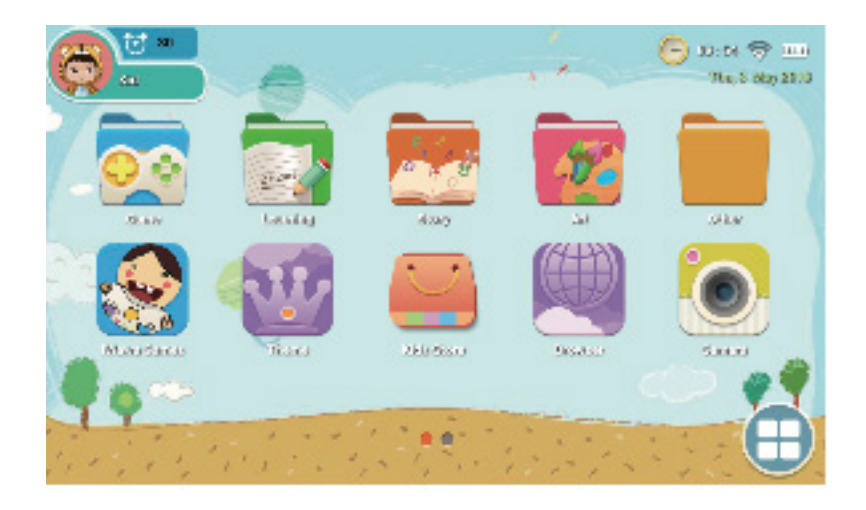

De tablet bevat meerdere functies zoals spelletjes, luisterverhalen, leerspellen, kunst, een camera, gallerij, muziek, een rekenmachine en nog veel meer andere dingen die je in de kids store kunt downloaden.

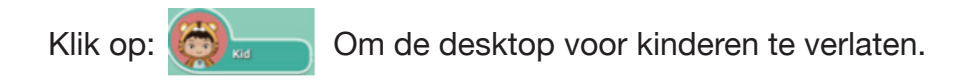

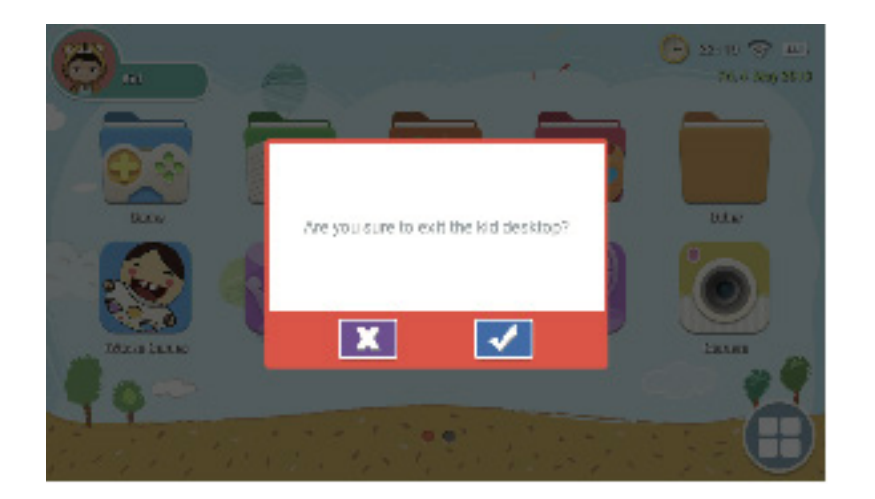

Klik op: 🔦

Om de kinderomgeving definitief te verlaten

#### Fabrieksinstellingen

Herstart of herstel de fabrieksinstellingen wanneer je problemen tegenkwam, zoals crashes tijdens het gebruik.

Resetten doe je op de volgende manier:

- 1. iWawa systeem ouderlijk toezicht setup android instellingen back-up & reset fabrieksgegevens reset reset tablet wis alles
- 2. Herhaal de bovenstaande stappen wanneer je via Android OS wilt gebruiken.

1. Na het herstellen van de fabrieksinstellingen vereist het iWawa-systeem enige instellingen om opnieuw in te schakelen. Nadat de fabrieksinstellingen zijn hersteld, wordt de interface als volgt weergegeven:

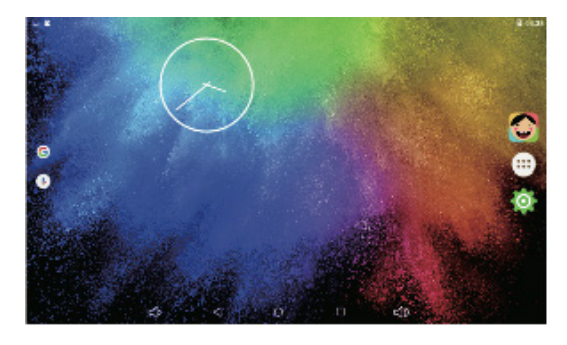

2. Klik op Rechtsboven om te beginnen met instellen

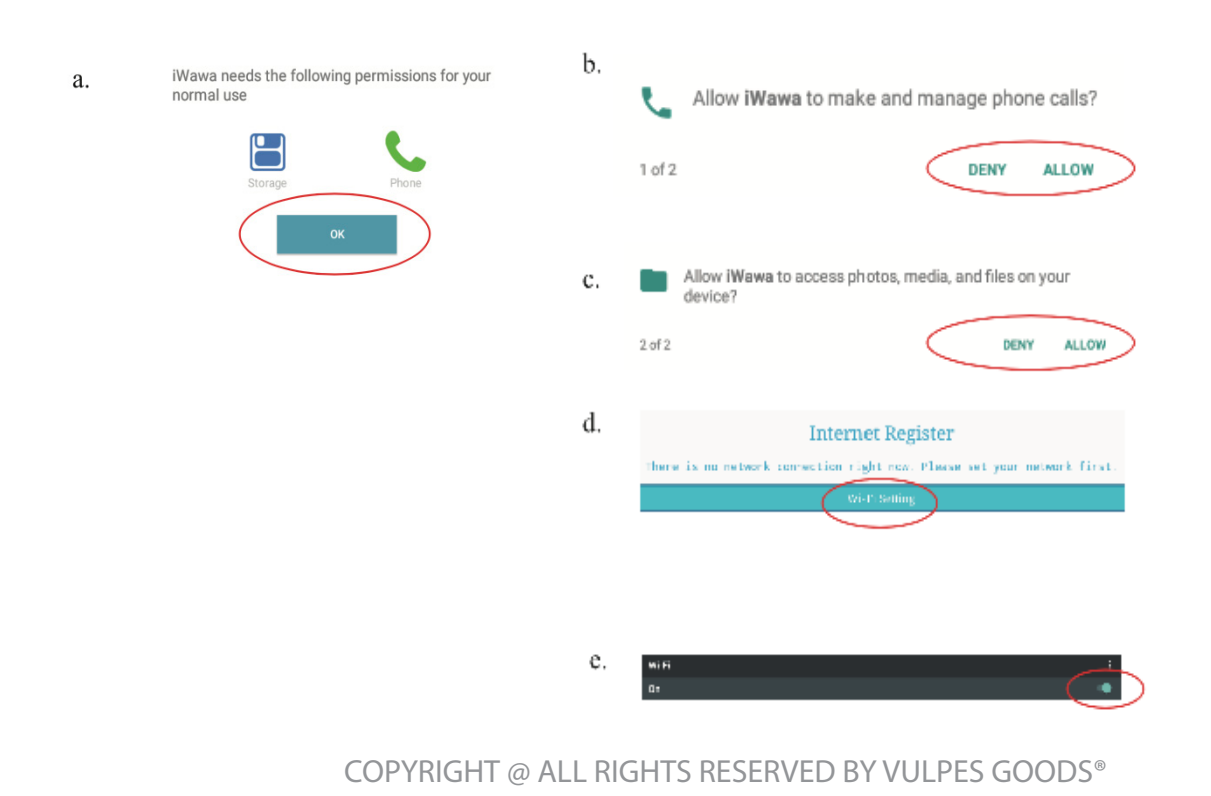

Afsluiten naar bureaublad, nadat je klaar bent met de wifi-instellingen. Klik op: gaan met andere instellingen.

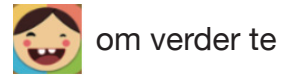

| a. | Internet Register<br>Checking the registration information on the server<br>Refired                                                                          | d. | ←<br>O | Usage access<br>iWawa<br>usege access | ©                |
|----|----------------------------------------------------------------------------------------------------|----|--------|---------------------------------------|------------------|
| b. | Activate Child Lock 1.iWawa Permit usage access "On" iWawa will block access to unapproved applications.                                                     | e. | Selec  | ct a Home app<br>Launcher3            |                  |
|    | 2.IWawa as default launcher "Always"<br>Home button is disabled and kids stay in iWawa even on<br>reboot.                                                    |    | ٢      | iWawa                                 | JUST ONCE ALWAYS |
| c. | Apps with usage access     :       Scoogle Play services     :       Con     :       Google Play Store     :       On     :       Wawa     :       Off     : |    |        |                                       |                  |

Wanneer je alle instellingen hebt doorlopen, zal de tablet altijd via iWawa lopen, tenzij je kiest voor android.

# **SERVICE EN GARANTIE**

Bedankt voor je bestelling van de Vulpes Kids® interactieve tablet voor kinderen.

Hopelijk ervaar je veel gemak van ons product. Wanneer je niet tevreden bent over ons product, kun je het tot 30 dagen na je aankoop, kosteloos aan ons retour sturen! Daarnaast bieden wij de garantie: niet tevreden is geld terug!

Mocht het apparaat niet werken of wanneer je een andere vraag voor ons hebt, neem dan gerust contact met ons op via: +31 85 004 1705 of stuur ons een mailtje naar vulpesshipment@gmail.com wij kijken dan graag samen met jou naar een gepaste oplossing of alternatief.